# UniStrong

## HD808 一体化移动警务终端 快速入门手册

www.UniStrong.com

1. 外观说明

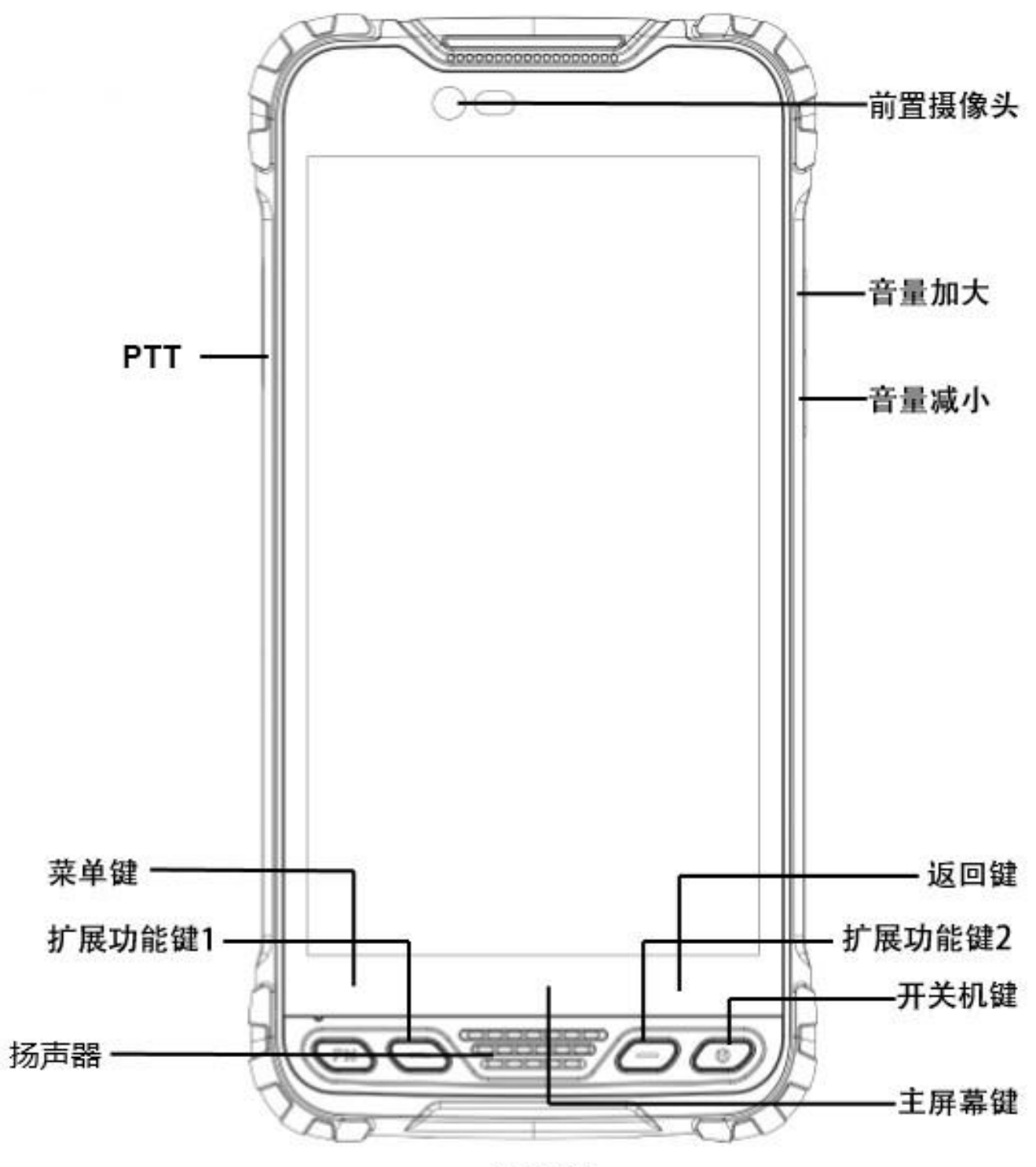

正视图

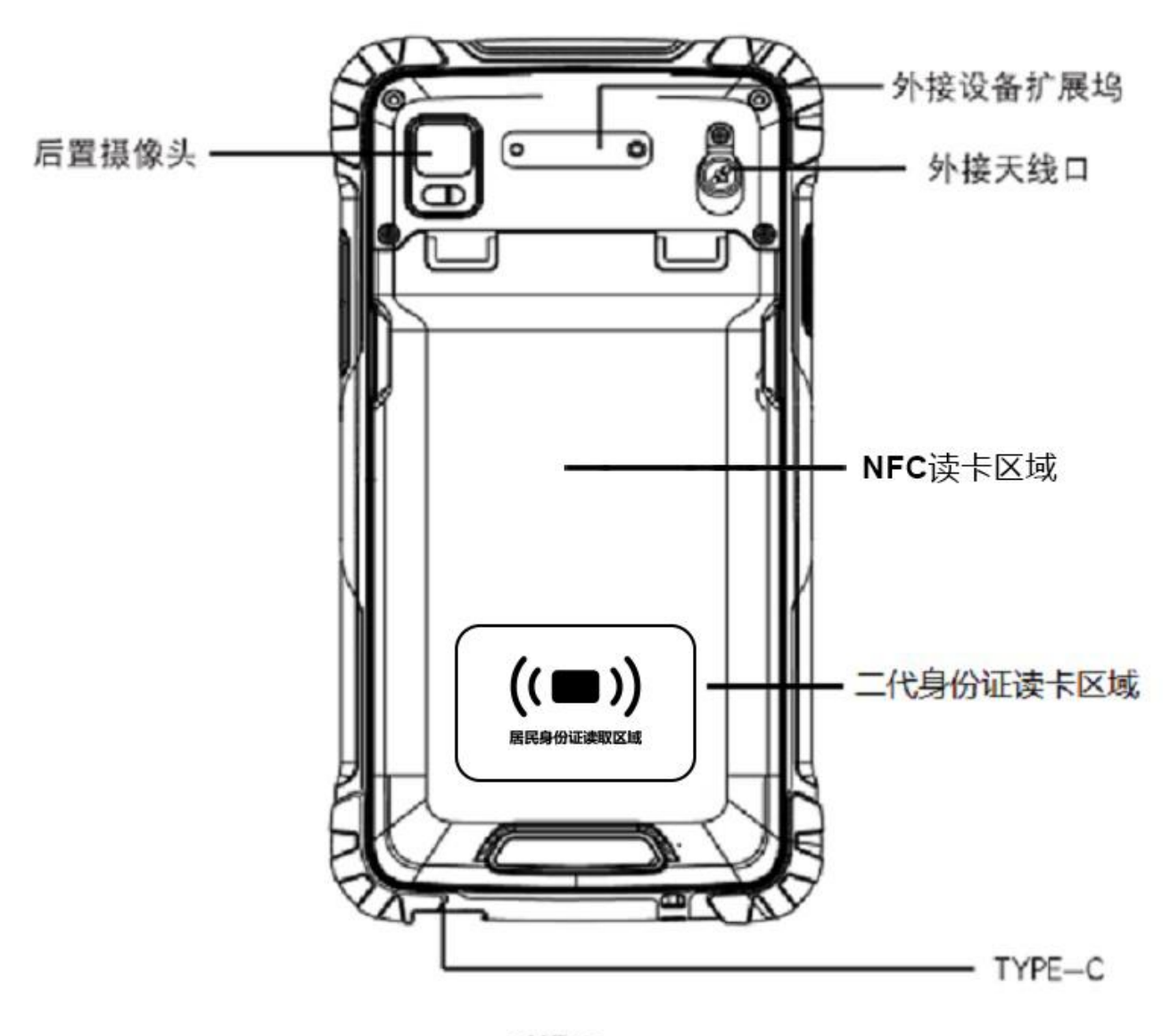

后视图

#### 2 、电池充电

#### •用旅行充电器充电

将数据线的小端插头插入主机 TYPE—C 接口,将 USB 数据线的大端插头插入旅行充电插头。 然后将旅行充电插头插入电源插座进行充电。

#### •用 USB 数据线充电

将USB数据线的小端插头插入主机TYPE—C接口,将大端插头插入计算机的USB接口进行充电。 注:充电正常时,开机状态下,主屏幕状态栏显示充电图标。

充电完成时,开机状态下,主屏幕状态栏显示充电满格图标。

#### 3、安装 SIM 卡、存储卡. 电池

安装或取出 SIM 卡、存储卡或电池之前,先将主机电源关闭。

将主机翻至背面,按图1指示方向推动后盖卡扣至开启位置,取下电池仓盖,按照电池 仓标签指示安裝 SIM 卡和 TF 卡,如图2所示。

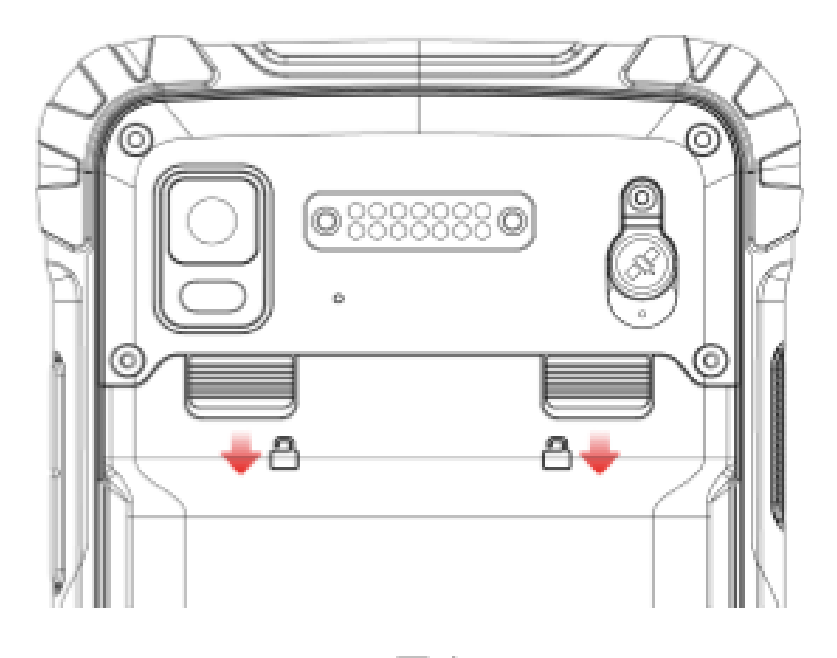

图 1

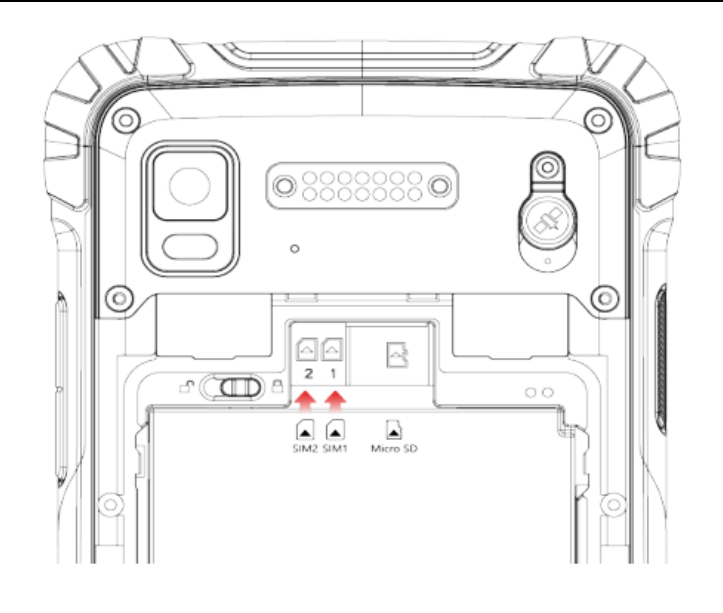

图 2

将 SIM 卡金属触点朝下完全推入插槽,注意切角方向。 将 Micro SD 存储卡金属触点朝下推入插槽,注意切角方向。 将电池铜质部位对准电池仓的铜质接触端,轻轻放入电池。 电池安装完成后将电池仓盖装好,推动后盖卡扣至锁定位置锁住电池仓盖。

#### 4、开关机

若要开机,稳固按住底部右侧【电源键】直至出现开机界面。

若要关机,稳固按住【电源键】,弹出选项菜单,包括关机、飞行模式、重启、静音、会议和 户外等选项,选择关机选项,则关机。

开机状态下,点击【电源键】关闭屏幕,进入睡眠模式,再次点击【电源键】唤醒屏幕.在 屏幕上向上滑动屏幕,则解锁屏幕,主机闲置一段时间后会自动关闭屏幕进入睡眠模式。

#### 5、主屏幕操作

通过主屏幕可查看设备状态和访问应用程序。主屏幕有多个面板. 在屏幕上向左或向 右滑动可查看各面板。

主屏幕顶部为状态栏,包含通知区域、状态区域和显示区域;底部为快捷面板

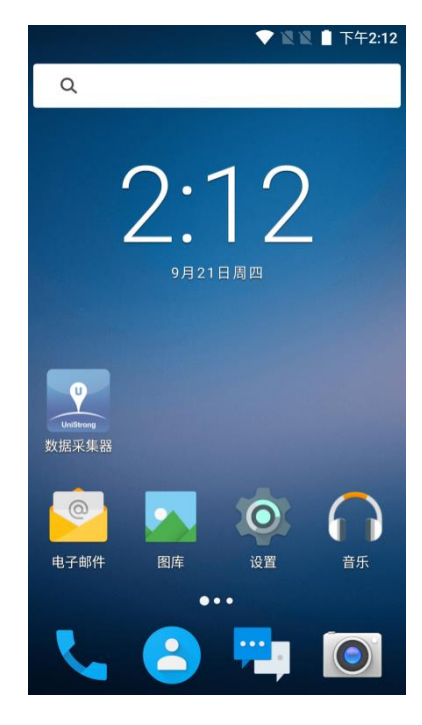

图 3

#### • 使用通知面板

当新通知图标显示在状态栏的通知区域中,按住状态栏,然后将其向下拖动,则打开通知面板。如欲隐藏面板,向上拖动面板的下边框。

• 自定义快捷面板

可通过添加或移除"快捷图标"来自定义主屏幕底部的快捷面板。

如欲移除"快捷图标"按住"快捷图标"并拖至"删除"图标。如欲添加"快捷图标",按 住主屏幕上的图标并拖至快捷面板。

#### • 使用应用程序

左右滑动屏幕可以查看包含所有应用程序。

轻触屏幕下方的【主屏幕键】来关闭它并返回到主屏幕。

#### • 扩展主屏幕

在主屏幕上水平滑动手指.即可延伸主屏幕的左侧或右侧。

(1)新增主屏幕图标

按住任意应用程序或窗口小部件图标,拖至主屏幕空白区域.

(2) 移动主屏幕图标

按住主屏幕的图标,将图标拖至屏幕上所要的位置.

(3) 移除主屏幕图标

按住主屏幕的图标. 将图标拖至"删除"图标. 直到图标变成红色。

• 建立文件夹

在主屏幕上. 将一个图标拖至另一个图标时会自动形成文件夹。

轻触屏幕上的新文件夹来打开它。

点击文件夹的标题行来重新命名。

#### • 更换主屏幕壁纸

按住主屏幕的空白区域,或者轻触【莱单键】→"壁纸",通过选择壁纸、动态壁纸、图 库等选项以更换主屏幕壁纸。

#### 6、连接计算机

使用 USB 数据线将主机与计算机连接,拉下顶部状态栏,在通知区域中可以看见"已作为 媒体设备连接"消息提示。点击该提示栏,将提供"媒体设备"、"相机"、"充电模式"三 个选项,可根据需要进行选择。选择"媒体设备"模式,可进行计算机与主机之间的文件交换。

若需在开机状态时移除 Micro SD 卡,则左右滑动屏幕→"设置",或者轻触【菜单键】→ "系统设置",进入设置面板,向下滚动屏幕,然后选择"存储"→"卸载 SD 卡"。

#### 7、应用程序的安装和管理

用户可进入应用市场下载和安装相关应用程序。

左右滑动屏幕→"设置",选择"应用",或者轻触【菜单键】→"管理应用",可查看 和管理设备中的应用程序。

#### 8、北斗/GPS 定位功能的使用

左右滑动屏幕→"设置",选择"位置信息"进入位置服务面板,打开位置信息的"开启" 开关。

在"卫星定位模式"选项中,根据需要,选择 GPS+BDS 或 GPS+GLONASS 或 BDS 选项。

以下两个选项的含义:

(1) NMEA 开关:即打开 NMEA 数据输出功能,需配合专门的数据线使用此功能。

(2) SBAS: 即使用差分定位。

用户可通过具有相应功能的应用程序查看当前位置上空北斗卫星、GPS 卫星、和 GLONASS 卫星的情况,该程序能实时显示当前位置上空卫星的编号、信号强弱和位置等信息。

位置服务开启后,从应用市场下载和安装的应用即可以通过相应的服务接口,获取当前的 位置信息,并提供与位置相关的服务和应用。

注: "卫星定位模式" "SBAS" 仅限部分型号支持。

#### 9、相机与视频

左右滑动屏幕→"相机",进入摄像头开启状态,画面方向会随着主机的握持方向改变。 两根手指做放大或缩小的手势,可对拍摄对象进行放大或缩小。

轻触屏幕上方中间的摄像头切换图标可选择前后摄像头。

轻触屏幕底部右侧按钮,可在拍照、录像之间切换。

拍摄相片或视频后,轻触屏幕底部左侧图库按钮,即可进行分享、删除、设置等操作。

#### 10、移动网络连接(WLAN/蓝牙)

• WLAN 连接

左右滑动屏幕→"设置",进入设置面板。进入 WLAN 选项。打开"开启"开关,可激活 WLAN。 WLAN 开启后,状态栏中会显示 WLAN 图标。在可用的网络列表中选择要使用的链接。按照提示 步骤输入网络密钥即可连接。

#### • 蓝牙连接

(1) 蓝牙激活。左右滑动屏幕→"设置"。进入设置面板,进入蓝牙选项,并打开"开启"开关,可激活蓝牙。蓝牙开启后,状态栏中会显示蓝牙图标。

(2) 蓝牙配对。在可用设备的栏目中、系统将搜索可连接的蓝牙设备,点击想要连接的蓝牙 设备.则弹出"蓝牙配对请求",输入蓝牙密码,然后选择配对。当外部蓝牙设备的所有者接受 连接或输入相同的密码时,即完成与外部设备的连接。

(3) 蓝牙传输。通过蓝牙,可将图片、影片或音乐文件与家人和朋友分享。

•移动网络连接

轻触左右滑动屏幕→"设置"→"更多",进入无线和网络面板。选择"VPN"可进行相关设置。

8

### 注意事项

- 1、一些特殊场所,比如飞机场,医院,加油站等地方不允许使用电子设备,请遵 守这些场所的规定,不要在这些场所使用本产品。
- 2、为了您和他人的安全,请不要在驾驶车辆时使用本产品
- 3、不要将本产品放在汽车的安全气囊附近,以免带来安全隐患。
- 4、为了您的安全,请不要在雷雨天气下使用本产品
- 5、尽管本产品具有防水功能,但请不要将本产品长期放在有水或潮湿的地方。
- 6、本产品的工作温度范围为-20~+60c,存储温度范围为-30℃~+70℃,温度过高 或过低都会影响机器的性能和使用寿命。
- 7、请使用专用可充电锂电池,低质量的电池会影响机器的性能和使用寿命,甚至 有爆炸的危险。
- 8、不要敲击、摔打或剧烈震动本产品,以免损坏机器内部的电子元件。
- 9、请不要自行拆卸本产品,出现故障时请按保修卡指定方式进行维修。
- 10、 机器到使用寿命后,请不要随处遗弃,以免给环境造成污染。
- 11、更换电池或者使用外接电源时,必须完全关机后才可以拔出电池或者断开外接 电源,否则有可能对机器造成伤害。
- 12、本产品为A级产品,在生活环境中,该产品可能会造成无线电干扰。在这种情况下,可能需要用户对其干扰采取切实可行的措施。

### 电池使用须知

- 本产品是以可充电锂电池作为电力来源。当电力微弱时,请将电池充电。为维护电 池寿命,在充电之前最好将电池电量用完。
- 当电池充电器未使用时,请将其与电力供应来源分离。请勿将充电器与电池连接超 过一周以上,过量充电将会缩短电池寿命。
- 3. 温度影响电池能充电的限度。因此充电前,电池可能需要冷却或暖和一下
- 请将电池使用在其原始用途上,避免造成电池短路。当以导电物质直接连接电池正 负极时会造成短路
- 5. 勿使用损坏的电池。
- 将电池放在极寒或极热的地方会导致电池寿命的缩短,将电池暴露在寒冷或酷热的 地方可能导致手机功能无法正常发挥,即使电池充完电也一样。
- 7. 请勿将电池置于火中,请不要将废电池随意丢弃,请送到电池回收站,请按照当地 法规处理废电池。

产品备案升级,请登录:www.UniStrong.com

## UniStrong 合众思壯

### www.UniStrong.com

## 010-5827 5000

合众思壮标准化客户服务中心

2017 年第1版